## **Investigations:** *Risk Factors - Add/Update* Page 1

QRC

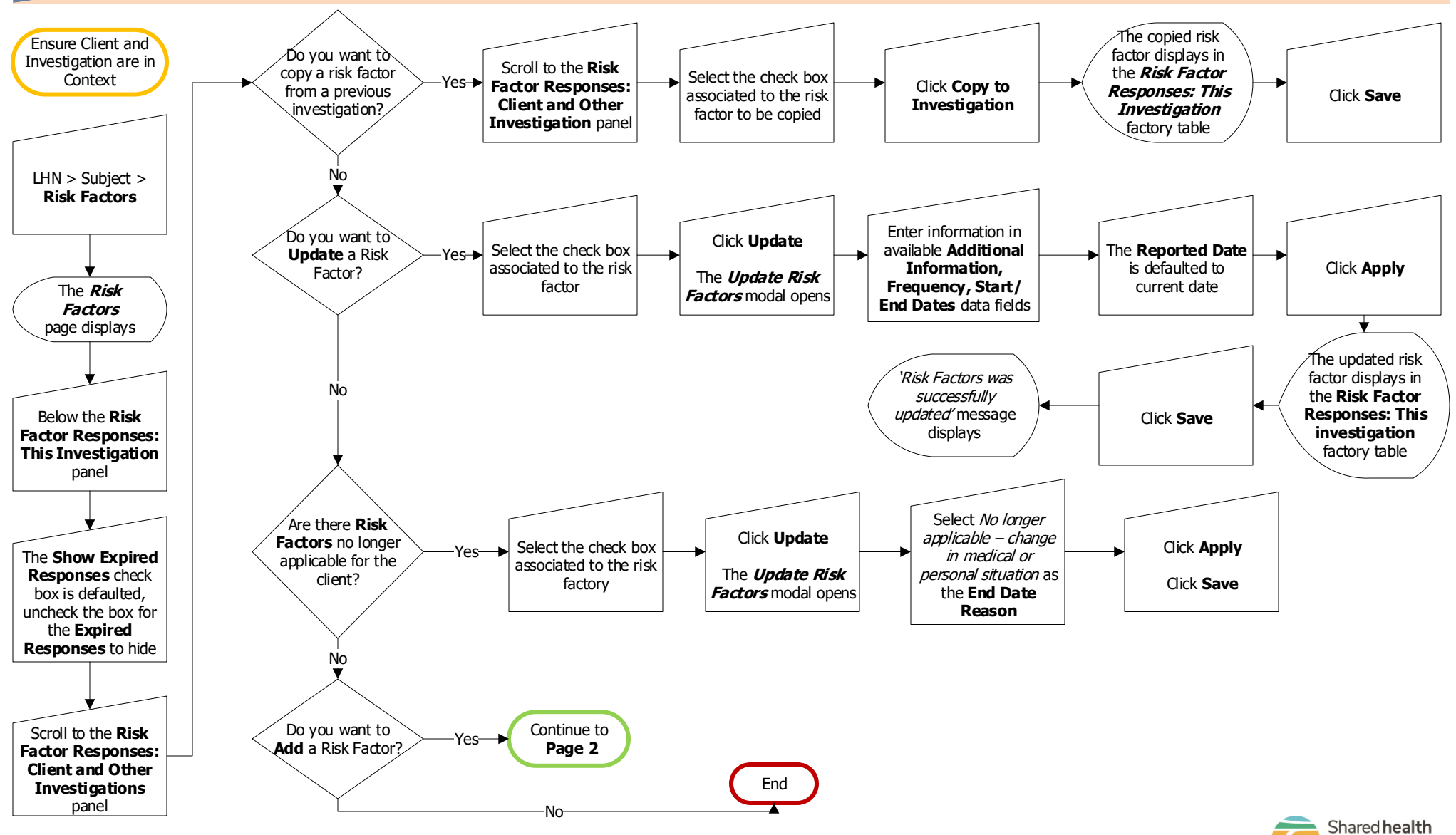

2023-03-08 v2

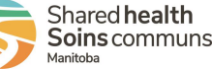

## **Investigations:** *Risk Factors - Add/Update* Page 2

QRC

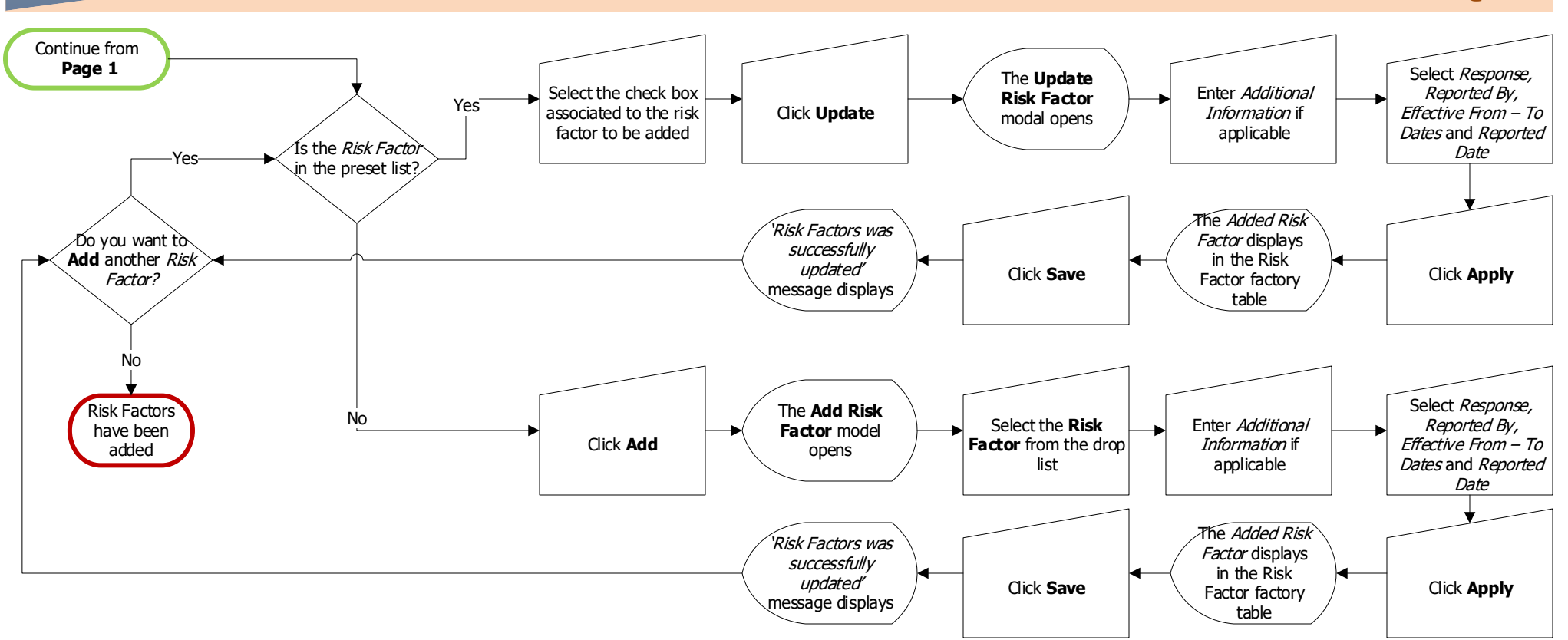

## **Points to Remember:**

- Risk Factors are associated to the Client. The same risk factor can be associated to more than one investigation if the response is the same.
- Risk Factors may have previously been entered for other investigations with differing responses. End-date the previously-entered risk factor and re-enter it if the risk factor has different responses for different investigations.

## Footnotes:

- 1 New additional information that is added to an existing will show up in the initial investigation, giving the impression that the information was known at the time of that investigation. If any information has changed, this risk factor should be end-dated and re-entered.
- 2 The end date applied to the previous risk factor must be earlier than the date when the new risk factor starts. If an exact date is not known, enter one day before (yesterday) the start date of the risk factor for this investigation.
- Select the response that applies to *this* investigation if the risk factor was entered for another investigation with a different response.

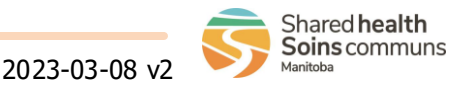